## 報名作業操作說明

## 1. 點擊版頭圖片下方之「進入報名作業」

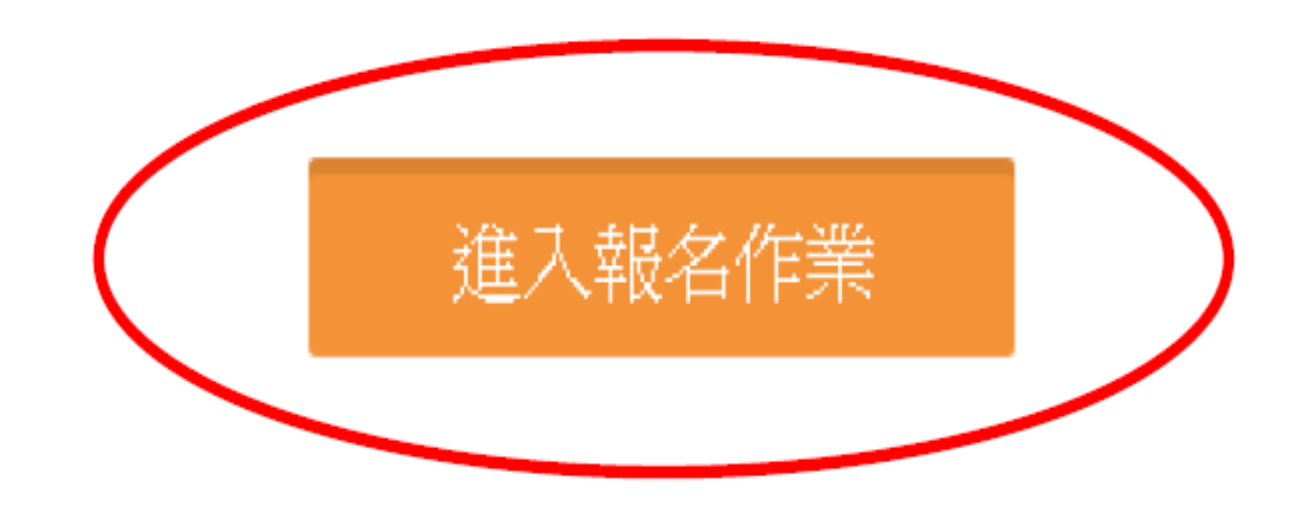

D 運動資訊管理系統 × +

← → C ③ 不安全 | 3s.nchu.edu.tw/58/login

首頁 賽事公告 報名系統 競賽資訊 活動花絮 繁體中文

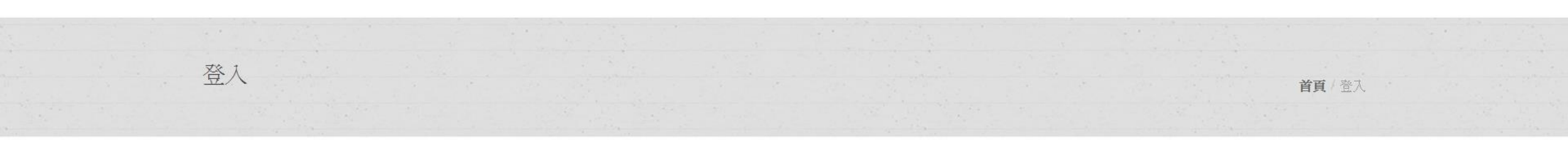

| Email *          |      |         |
|------------------|------|---------|
| 請輸入您的帳號          |      |         |
| Password *       |      |         |
| 請輸入您的密碼          |      |         |
| Forgot password? |      | Sign in |
|                  | 申請帳號 |         |

🗋 運動資訊管理系統 × 🕂

← → C ① 不安全 | 3s.nchu.edu.tw/58/regist

首頁 賽事公告 報名系統 競賽資訊 活動花絮 繁體中文

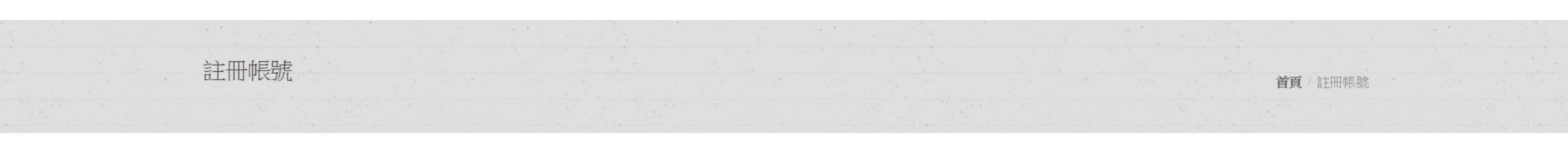

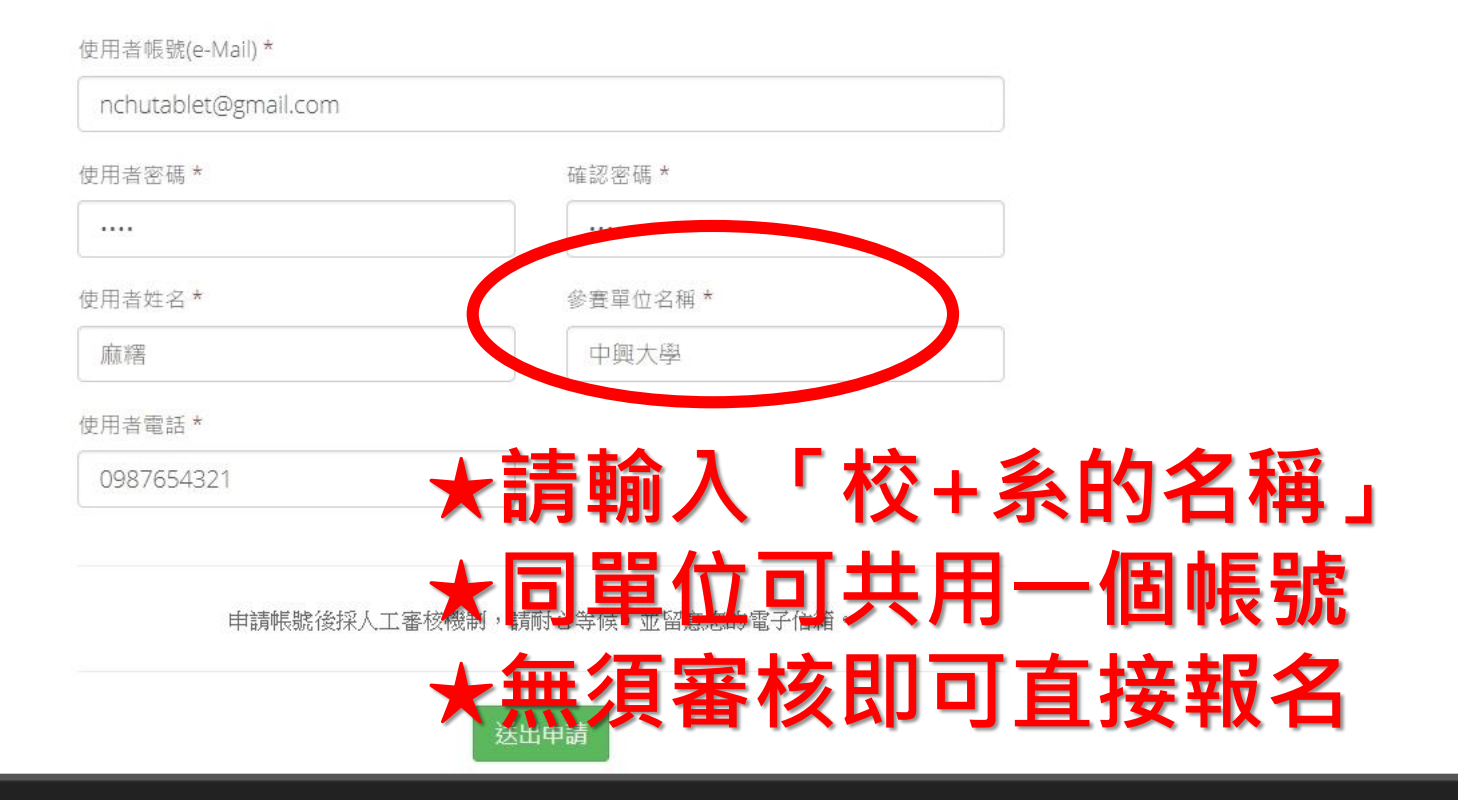

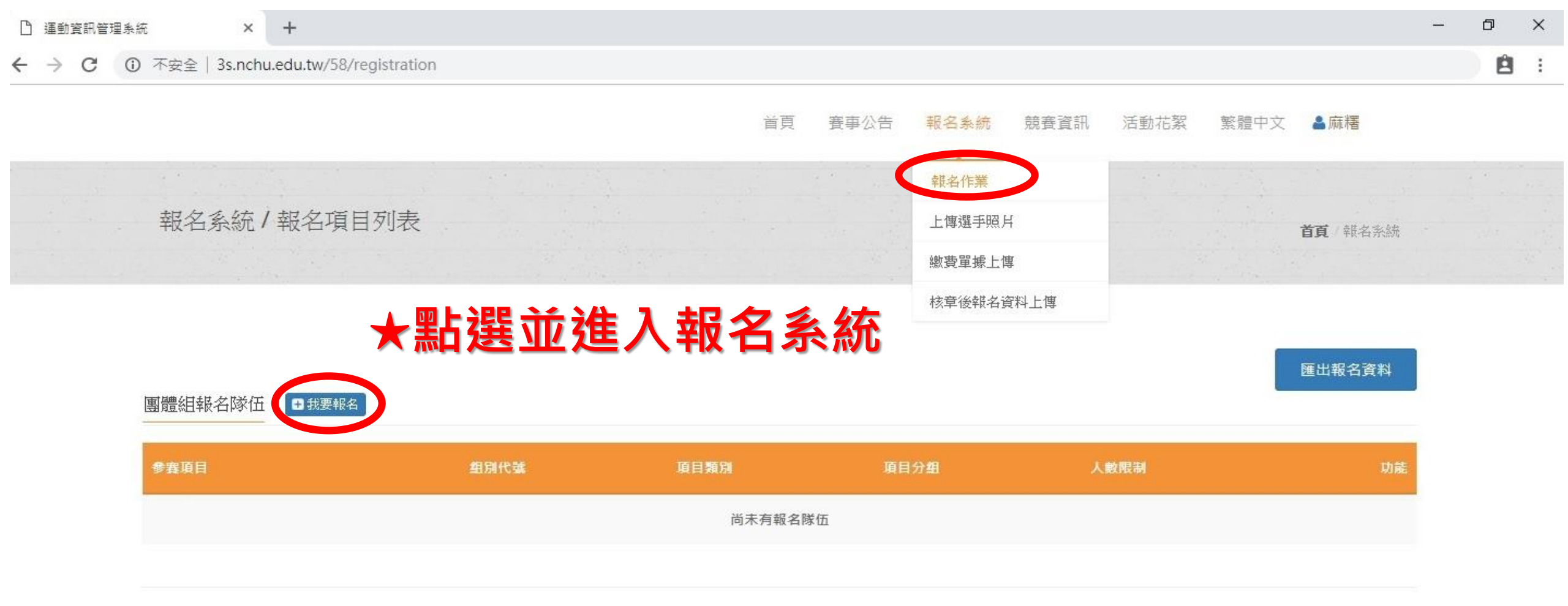

團體組參賽項目

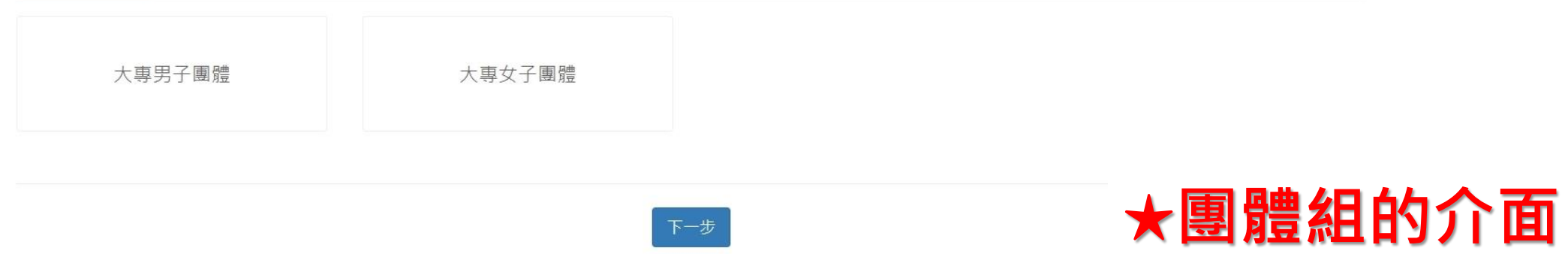

首頁/報名系統

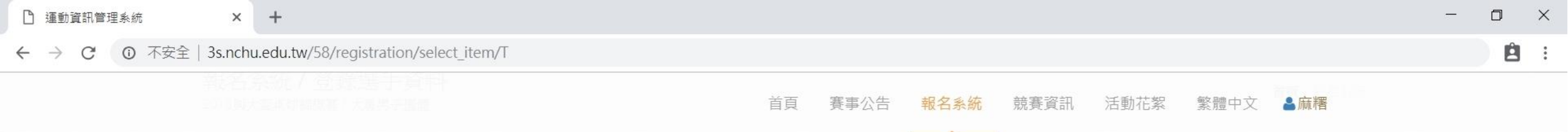

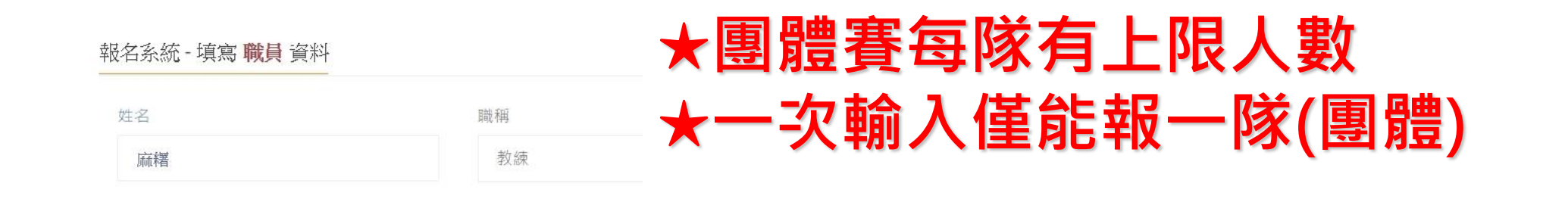

#### 報名系統 - 填寫 選手 報名資料

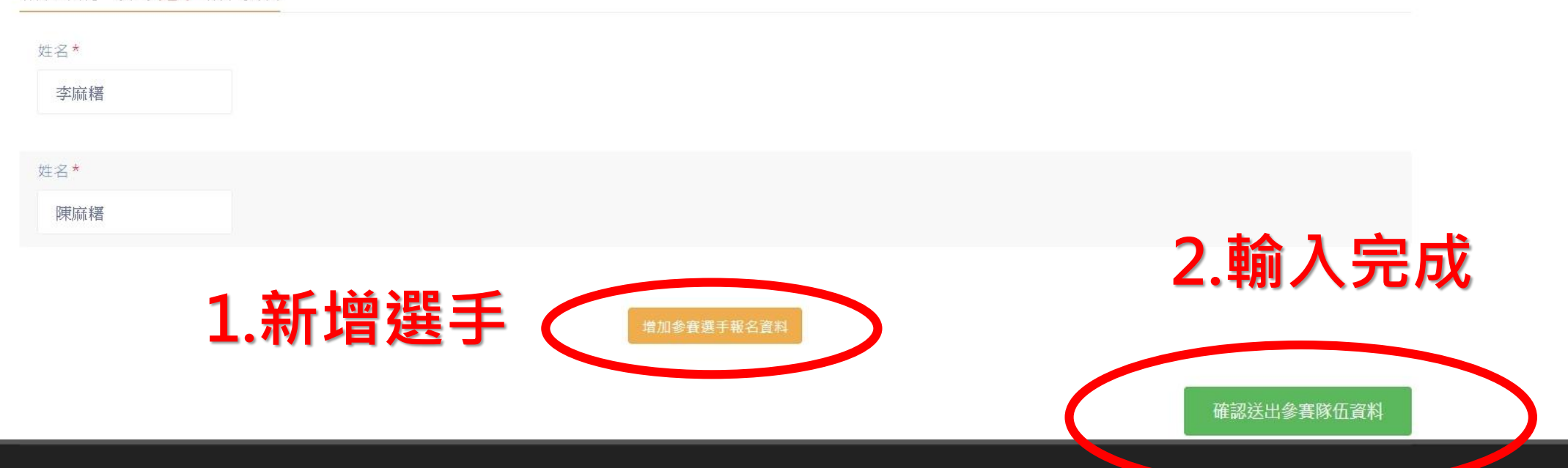

© 2016 國立中興大學 運動資訊管理研究室

| □ 運動資訊管理系統 × + |                 |     |                                                     |              | +                       |                     |  |    |      |      |      |      |      |                 | - | ٥ | $\times$ |
|----------------|-----------------|-----|-----------------------------------------------------|--------------|-------------------------|---------------------|--|----|------|------|------|------|------|-----------------|---|---|----------|
| ←              | $\rightarrow$ G | 0 不 | 安全   3s.nchu.edu.tw/58/registration/edit_team/21631 |              |                         |                     |  |    |      |      |      |      |      |                 | Ê | : |          |
|                |                 |     |                                                     |              |                         |                     |  | 首頁 | 賽事公告 | 報名系統 | 競賽資訊 | 活動花絮 | 繁體中文 | ≧麻糬             |   |   |          |
|                |                 |     |                                                     |              |                         |                     |  |    |      |      |      |      |      |                 |   |   |          |
|                |                 |     | <b>邦</b><br>20                                      | 记名家<br>18興大派 | 統/登錄選手]<br>[編球錦標署/大專男子] | 資料<br><sup>鋼體</sup> |  |    |      |      |      |      |      | <b>首頁</b> /報名系統 |   |   |          |
|                |                 |     |                                                     |              |                         |                     |  |    |      |      |      |      |      |                 |   |   |          |
|                |                 |     |                                                     |              |                         |                     |  |    |      |      |      |      |      |                 |   |   |          |
|                |                 |     | 幸侵                                                  | 名系統          | - 填寫 職員 資料              |                     |  |    |      |      |      |      |      | 增加職員資料          |   |   |          |

| 姓名* | 職稱 * |  |
|-----|------|--|
| 麻糬  | 教練   |  |
|     |      |  |

|   | 報名系統 - <sup>1</sup> | 填寫 選手 報名資料 | 增加參賽選手報名資料 |
|---|---------------------|------------|------------|
| C | ナ-名*<br>馮麻糬         | ★隊長請在此標記   |            |
|   | 姓名*<br>吳麻糬          |            |            |
|   | 姓名*<br>施麻糬          |            |            |

© 2016 國立中興大學 運動資訊管理研究室

| 🗋 運動資訊管理系統 | × +                                                                                                    |       |      |         |                   |                                                                                                    |         | - 0 ×                 |
|------------|----------------------------------------------------------------------------------------------------|-------|------|---------|-------------------|----------------------------------------------------------------------------------------------------|---------|-----------------------|
| ← → C ① 不安 | 全   3s.nchu.edu.tw/58/registratio                                                                              | n     |      |         |                   |                                                                                                    |         | Ê :                   |
|            |                                                                                                    |       |      | 首頁 賽事公告 | 報名系統              | 競賽資訊 活動花絮                                                                                                    | 繁體中文    |                       |
|            | the second second second second second second second second second second second second second second second s |       |      |         | The second second | and the second second second second second second second second second second second second second second second |         | and the second second |
|            | ★請務必                                                                                                    | 匯出EXC | EL檔検 | 視並研     | 寉認軒               | 名資料                                                                                                    |         |                       |
|            |                                                                                                    |       |      |         |                   |                                                                                                    | 匯出報名資料  |                       |
|            | 團體組報名隊伍                                                                                                    |       |      |         |                   |                                                                                                    |         |                       |
|            | 參賽項目                                                                                                    | 组別代號  | 項目類別 | 項目分組    | 人數限制              |                                                                                                    | 功能      |                       |
|            | 大專男子團體                                                                                                    | 中興大學  | 賽制類  | 男子組     | 10                |                                                                                                    | 調整選手 刪除 |                       |

1.

| 副材 | 當案(E) 編輯(E) 檢視(⊻) 插入 | ( <u>l</u> ) 格式( <u>O</u> ) 工具( | T) 資料(D) 視窗(W) 說明(H      | l) Adobe PDF | F( <u>B</u> ) |             |             |         |    |        |                      |           |    | 輸入需要解答的問 | 週 |   | × |
|----|----------------------|---------------------------------|--------------------------|--------------|---------------|-------------|-------------|---------|----|--------|----------------------|-----------|----|----------|---|---|---|
|    | j 🖬 🖪 🖪 💁 🖏 🛛        | 6 🗅 🖺 <del>-</del> 🏈 🖻          | ) • (≅ •   🧶 Σ • Δ ↓ Z ↓ | 🏨 🐴 130%     | 👻 🕜 📮 🗄 C     | alibri      | <b>▼</b> 11 | • B I U |    | \$ % , | .00 .00   <b>≣ ≣</b> | 🗄 🕶 💁 🕶 🛓 | A  |          |   |   |   |
|    | 🛃   Options 🕶 🥃      |                                 |                          |              |               |             |             |         |    |        |                      |           |    |          |   |   |   |
|    | R39 🔻                | <i>f</i> ≈                      |                          |              |               |             |             |         |    |        |                      |           |    |          |   |   |   |
|    | A                    | В                               | С                        | D            | E             | F           | G           | H       | 1  | J      | K                    | L         | М  | N        | 0 |   | ~ |
| 1  | 201                  | 18興大盃                           | 桌球錦標賽                    | 報名資          | 料             |             |             |         |    |        | 0                    |           |    |          |   |   |   |
| 2  | AT 17 19 19 19       |                                 |                          |              | 1.1.1         | 11 4        |             |         |    |        |                      |           |    |          |   |   |   |
| 3  | 項目名稱                 | 項目分組                            | 單位/隊伍                    | <u></u> 一 予  | 身份            | 姓名          | -           |         |    |        |                      |           |    |          |   |   |   |
| 4  |                      |                                 |                          |              | 教練            | <b></b> 林楷  |             | →福      | 三又 | 報2     | 習約                   |           |    |          |   |   |   |
| 5  |                      |                                 |                          | 1            | 隊長            | 馮麻糬         |             |         |    |        | 只们                   |           | C. |          |   |   |   |
| 6  |                      |                                 |                          | 2            | 選手            | 吳麻糬         |             |         |    |        |                      |           |    |          |   |   |   |
| 7  |                      |                                 |                          | 3            | 選手            | 施麻糬         |             |         |    |        |                      |           |    |          |   |   |   |
| 8  |                      |                                 |                          | 4            | 選手            | 林麻糬         |             |         |    |        |                      |           |    |          |   |   |   |
| 9  | 大專男子團體               | 男子組                             | 中興大學                     | 5            | 選手            | 廖麻糬         |             |         |    |        |                      |           |    |          |   |   |   |
| 10 |                      |                                 |                          | 6            | 選手            | 李麻糬         |             |         |    |        |                      |           |    |          |   |   |   |
| 11 |                      |                                 |                          | 7            | 選手            | 陳麻糬         |             |         |    |        |                      |           |    |          |   |   |   |
| 12 |                      |                                 |                          | 8            | 選手            | 許麻糬         |             |         |    |        |                      |           |    |          |   |   |   |
| 13 |                      |                                 |                          | 9            | 選手            | 黃麻薯         |             |         |    |        |                      |           |    |          |   |   |   |
| 14 |                      |                                 |                          | 10           | 選手            | 蕭麻糬         |             |         |    |        |                      |           |    |          |   |   |   |
| 15 |                      |                                 | L (total L stat          | 3            | 教練            | 麻糬          |             |         |    |        |                      |           |    |          |   |   |   |
| 16 | 大專另于單打               | 男子組                             | <b>甲興大學</b>              | 1            | 選手            | 馮麻糬         |             |         |    |        |                      |           |    |          |   |   |   |
| 17 |                      |                                 | 1 2004 1 2004            |              | 教練            | 麻糬          |             |         |    |        |                      |           |    |          |   |   |   |
| 18 | 大專男子單打               | 男子組                             | 中興大學                     | 1            | 選手            | 吳麻糬         |             |         |    |        |                      |           |    |          |   |   |   |
| 19 |                      |                                 |                          | _            | 教練            | 麻糬          | -           |         |    |        |                      |           |    |          |   |   |   |
| 20 | 大專男子單打               | 男子組                             | 中興大學                     | 1            | 選手            | 施麻糬         |             |         |    |        | n - Cor              |           |    |          |   |   |   |
| 21 |                      |                                 |                          | -            | 教練            | 麻糬          |             |         |    |        |                      |           |    |          |   |   |   |
| 22 | 大車里子雙打               | 里子:组                            | 中圃大學                     | 1            | 躍毛            | 林麻辉         |             |         |    |        |                      |           |    |          |   |   |   |
| 23 | 八寸/11 又11            |                                 |                          | 2            | 選手            | <b>家麻</b> 纓 |             |         |    |        |                      |           |    |          | - |   |   |
| 24 |                      |                                 |                          | 2            | 送丁            | /参加机力目      |             |         |    |        |                      |           | 8  |          | 6 | _ |   |
| 25 |                      |                                 |                          |              | 核音:           |             |             |         |    |        |                      |           |    |          |   |   |   |
| 26 |                      |                                 |                          |              | 1次平·          |             |             |         |    |        |                      |           |    |          |   |   | ~ |
| 1  | ▶ ▶ 項目&選手總表/         |                                 |                          | 12           | 12            |             | 15          |         | <  |        | E. E.                |           |    | 1        |   | > |   |

就緒

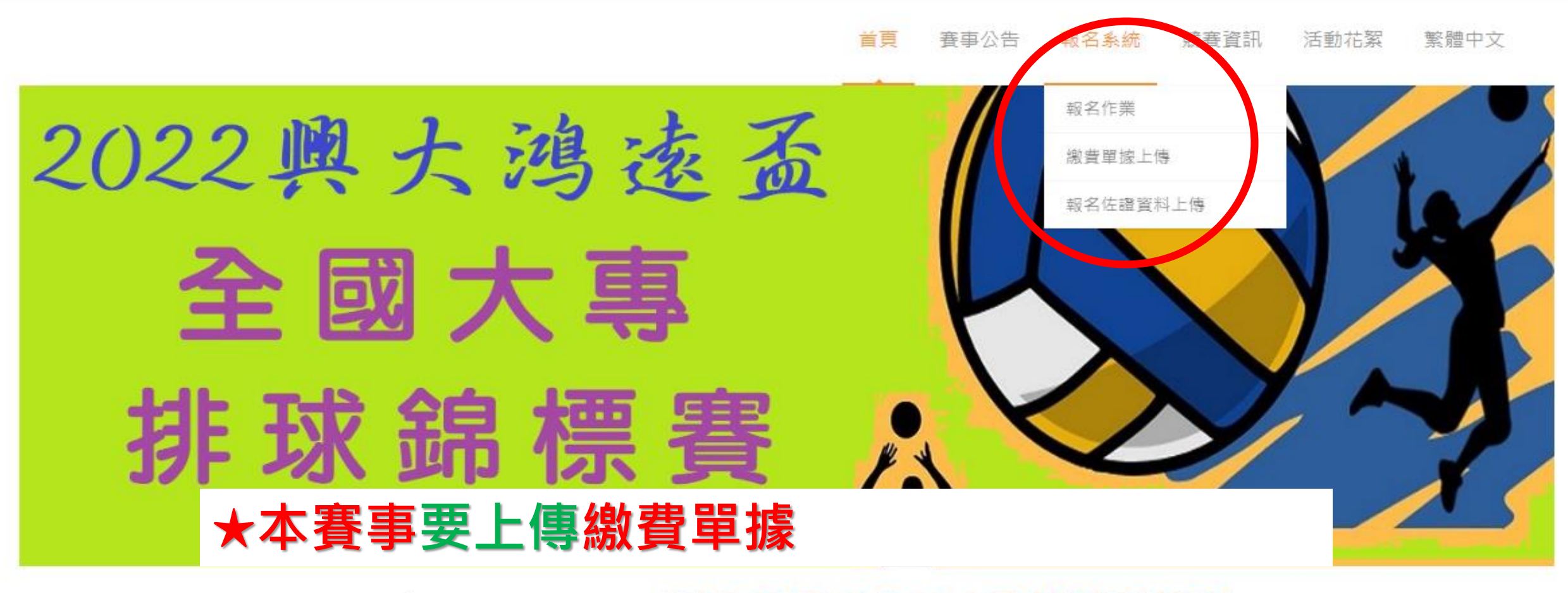

### Welcome to 2022興大鴻遠盃全國大專排球錦標賽

進入報名作業

**啟**F

移至

賽事公告

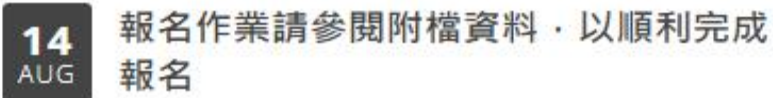

# 恭喜大家報名完成

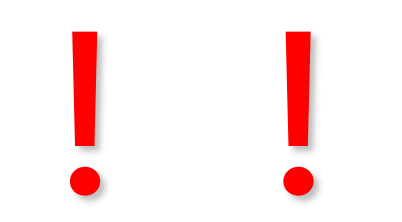